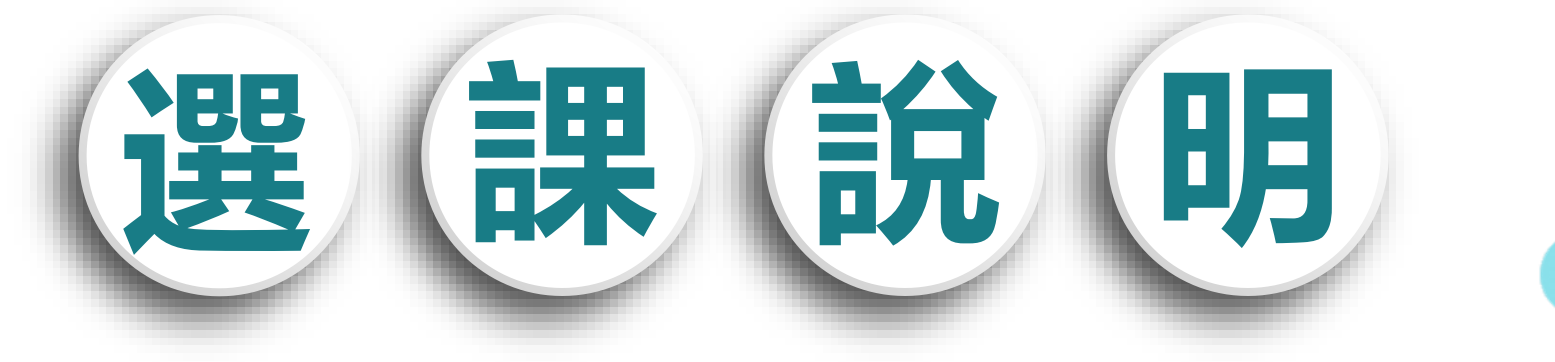

111學年度上學期 高一新生多元選修

選課說明

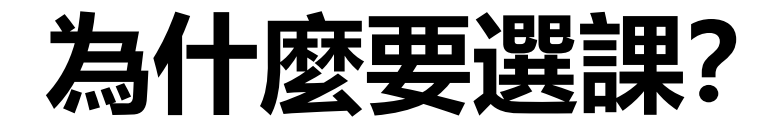

# 1、依教育部規定: 多元選修。

- 2、補充現行部定課程的不足。
- 3、豐富個人學習歷程檔案。

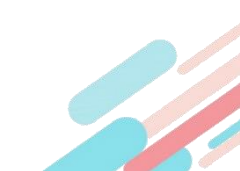

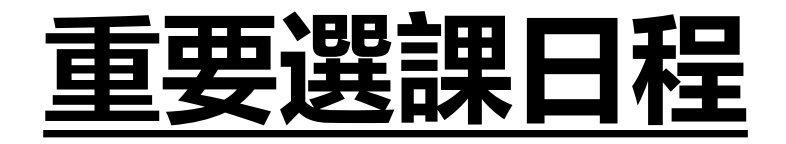

- 8月23日(二) 高一上學期多元選修課程說明會
- 8月23(二)~27(六)17:00前完成線上選課
- 8月31日17:00前 公告選課結果
- 9月2日第6、7節多元選修正式上課

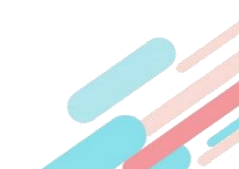

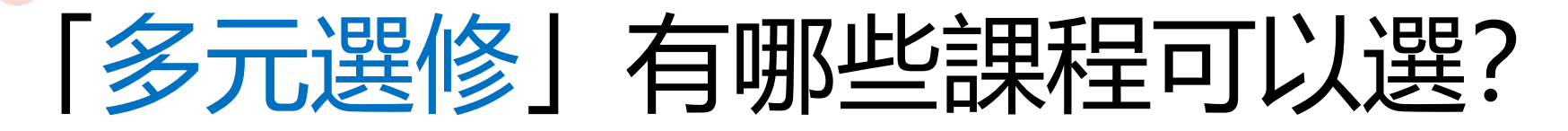

| 對象                   | 課程名稱       | 開課教師                     |
|----------------------|------------|--------------------------|
|                      | 新聞英文       | Robin Mclaren<br>& 甘翊庭老師 |
|                      | 生活中的法律     | 王聖瑋老師<br>傅恩平老師           |
| 高一全體學生<br>(每週五第6.7節) | 天文物理實驗技術   | 劉昀姍老師                    |
|                      | 基本設計-美感練習  | 黃懷萱老師                    |
|                      | 行銷企劃之關鍵十堂課 | 張毓洪老師                    |
|                      | 哲學咖啡館      | 李林坡老師                    |

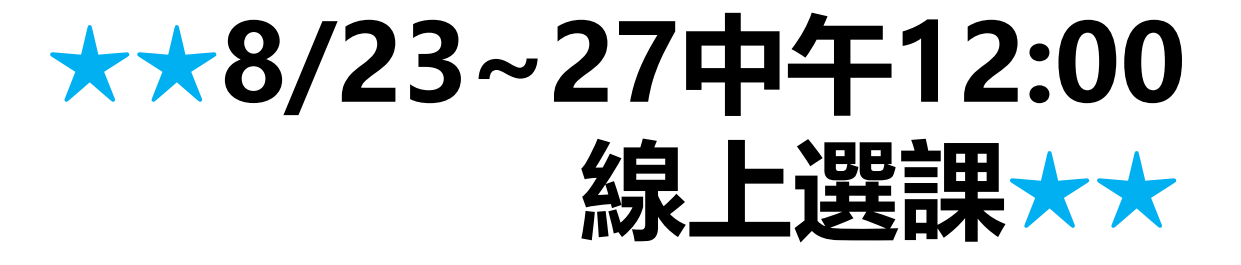

#### 如何選課?

- 1、學校首頁/高中專區/(欣河)線上選課系統
- 2、以學校提供帳號、密碼登入。
- 3、開始選課。

4、電腦依志願序進行選課分配,超額以亂數選取。 <sup>高中資訊專區</sup>

高中專區 / 20

| 課程 學務 家長 宣導 校內相關 |                 |                   |
|------------------|-----------------|-------------------|
| 🗊 欣河校務行政(成績查詢系統) | ■ 學習歷程檔案系統      | ☞ 欣河點名系統          |
| ▶ 高中課程計畫         | 曲 自主學習專區        | 8 社團專區            |
| 육 南科實中播客系統       | ● 學生會           | ✿ LiveABC 英語系統    |
| E-Testing        | 🖀 春暉社           | r Moodle          |
| ▶ 高二選課公告與說明      | ♠ 高一多元選修選課公告與說明 | ♥ 言、問題###問題#人告與說明 |
| ▲ 科技大觀園          | よ Google帳號查詢    | ■(欣河)線上選課系統       |
| ≠新版Moodle        | � 不停學入口         |                   |
|                  |                 |                   |

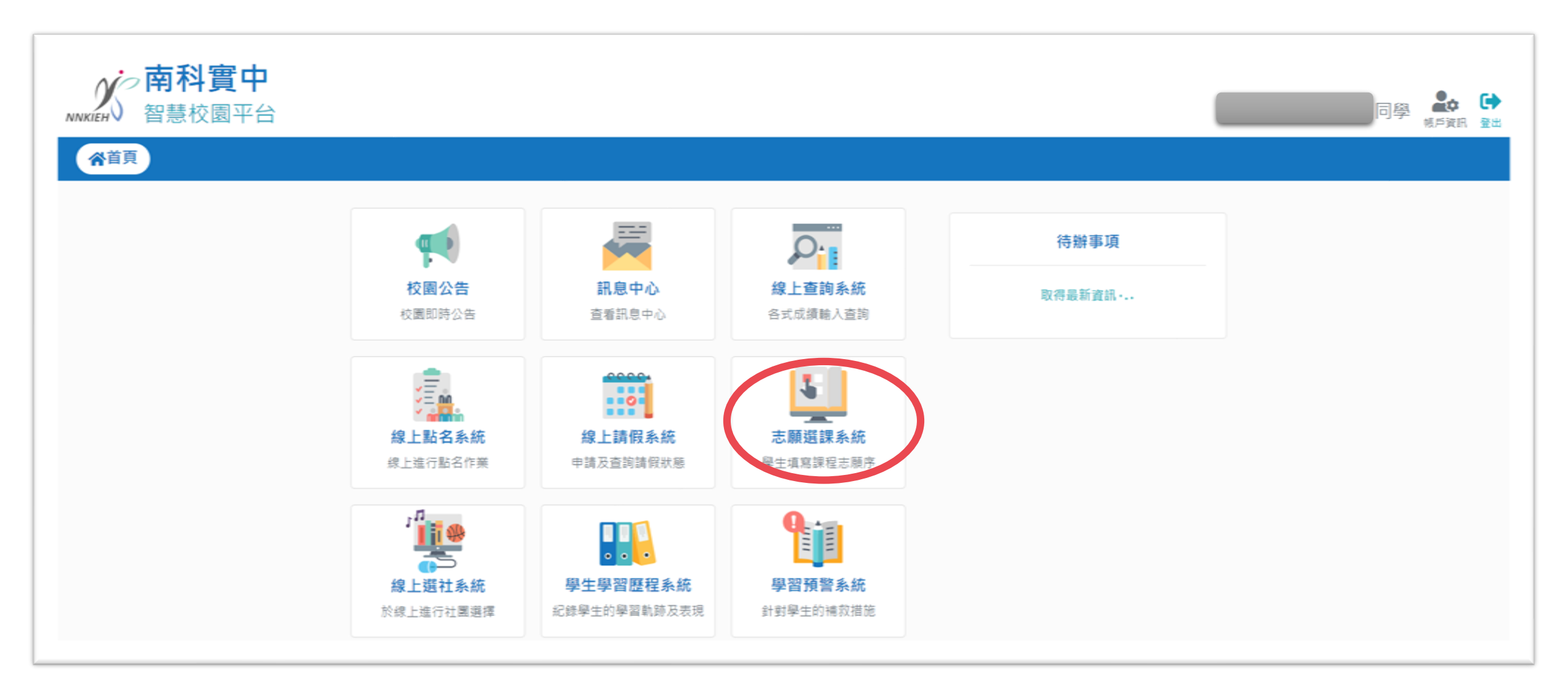

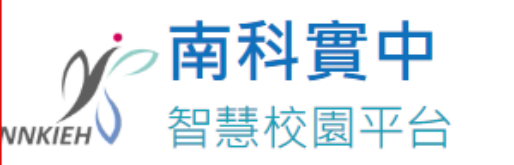

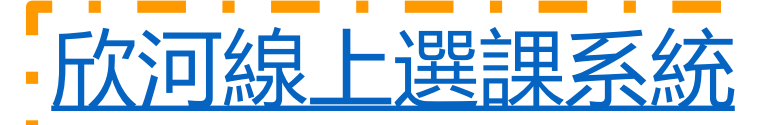

https://hs2.nnkieh.tn.edu.tw/winkh/

| ➡ 系統公告                                         | 學生           | 家長          | 教師   | I LIE |   |
|------------------------------------------------|--------------|-------------|------|-------|---|
| I 登入後將為您導向 單一登入入口<br>(1.)建議使用Chrome瀏覽器,以取得最佳體驗 | ▲ 學號<br>請輸入學 | 司號          |      | 見らいの  |   |
|                                                | 읍 密碼         |             |      |       |   |
|                                                | 請輸入密         | <b>紧碼</b>   | R A  |       |   |
|                                                |              |             | 忘記密碼 | の踏み   | - |
|                                                | □ 保持登ノ       | 入(公用電腦請勿勾選) |      |       | 0 |
|                                                |              | 登入          |      |       |   |
| 忘記密碼教學 >                                       |              |             |      |       |   |
|                                                |              |             |      |       |   |

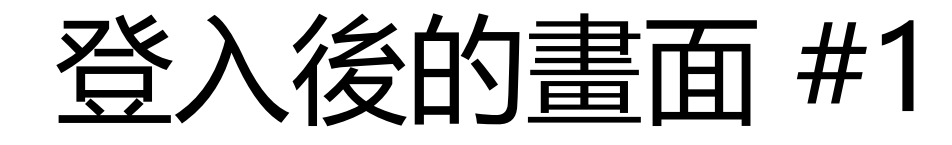

| <b>C線上選課系統南科實中</b><br>學生志願選課 |      |                  | THE              |
|------------------------------|------|------------------|------------------|
|                              |      | 開課學期:111學年度      | 第1學期             |
|                              | 項目   | 開始日期             | 結束日期             |
| <b>其志願</b>                   | 選填志願 | 2022/08/11 00:00 | 2022/08/27 12:00 |
| 課程                           | 一次加選 | 2021/08/29 17:00 | 2021/08/30 12:00 |
| 果表                           | 退選課程 | 2010/08/01 00:00 | 2010/08/01 00:00 |
| 課表                           | 結果查詢 | 2022/08/10 18:00 | 2022/08/30 17:00 |

# 選擇課程名稱#2

| <sup>選擇課程名稱:</sup> 選擇課程名稱 |      | 開課學期:111學年度      | 第1學期             |
|---------------------------|------|------------------|------------------|
|                           |      | 開始日期             | 結束日期             |
| <b>墨填志願</b>               | 選填志願 | 2022/08/18 00:00 | 2022/08/27 12:00 |
| 見選課程                      | 一次加選 | 2021/08/29 17:00 | 2021/08/30 17:00 |
| 医修課表                      | 退選課程 | 2010/08/01 00:00 | 2010/08/01 00:00 |
| 固人課表                      | 結果查詢 | 2022/08/10 18:00 | 2022/08/30 17:00 |

### 選填志願#3

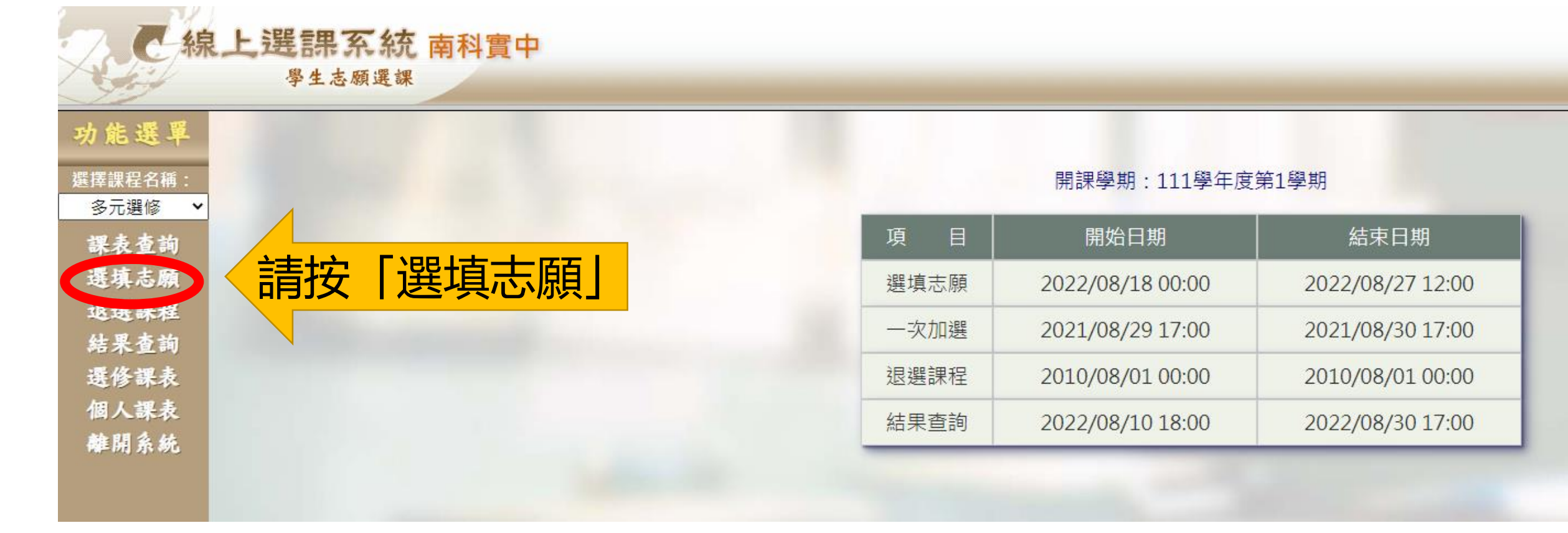

全線上選課系統 南科實中 學生志願選課 功能選單

**選擇課程名稱:** 多元選修 🖌 🖌

課表查詢 選填志願 退選課程 結果查詢 選修課表 個人課表 離開系統

|                  |                   |                                                                    | 王奕心                                                                                                    | 选                                                                                                    | 具心积                                                                                                    | <b>に第</b><br>シア課程如                                                                                                    | 下:                                                                                                    |                                         |
|------------------|-------------------|--------------------------------------------------------------------|----------------------------------------------------------------------------------------------------|----------------------------------------------------------------------------------------------------|----------------------------------------------------------------------------------------------------|----------------------------------------------------------------------------------------------------|----------------------------------------------------------------------------------------------------|-----------------------------------------|
|                  | 屬性                |                                                                    | 科目代碼                                                                                                    |                                                                                                    | 科目名稱                                                                                                    | ř.                                                                                                    | 學分 上課教室 雪                                                                                                    | 星期節次 上課教師                               |
|                  |                   |                                                                    | 共同必                                                                                                    | 修及班                                                                                                    | H級必選科目                                                                                                    | 合計 0 個                                                                                                    | 國學分                                                                                                    |                                         |
|                  |                   |                                                                    | 學校                                                                                                    | 目前所                                                                                                    | 開之共同選                                                                                                    | 修課程如1                                                                                                    | F :                                                                                                    |                                         |
| <b>□</b> 1+      | -14 []            | エン ロ /127FF                                                        | 科目名稱                                                                                                    | 69 /J                                                                                                    | I === ±/⊦⇔                                                                                                    | 日期林士                                                                                                    | 古                                                                                                    | 備註                                      |
| 廣任               | 科日群               | 科日代端                                                               | (第1志願人数)<br>折興咖啡館(0)                                                                                                    | 學分<br>2                                                                                                    | 上課教至                                                                                                    | 星期即分                                                                                                    |                                                                                                    | (請說明為什麼項第1志願的原因)                        |
| 大问选修             | 同一致儿              | 212                                                                | 日学咖啡館(0)                                                                                                    | 2                                                                                                    | 同一多儿                                                                                                    | <u>Д0,Д</u> /                                                                                                    | 請時                                                                                                    |                                         |
|                  |                   | 213                                                                | 行銷企劃之關鍵1<br>0堂課(0)                                                                                                    | 2                                                                                                    | 高一多元                                                                                                    | <b>五6,</b> 五7                                                                                                    | <b>高會</b>                                                                                                    |                                         |
|                  |                   | 214                                                                | 天文(物理)實驗技<br>術(0)                                                                                                    | 2                                                                                                    | 高一多元                                                                                                    | 五6,王                                                                                                    | 學有                                                                                                    |                                         |
|                  |                   | 216                                                                | 基本設計1- 美感<br>練習(0)                                                                                                    | 2                                                                                                    | 高一多元                                                                                                    | 五6,                                                                                                    | 務約                                                                                                    |                                         |
|                  |                   | 217                                                                | 新聞英文(0)                                                                                                    | 2                                                                                                    | 高一多元                                                                                                    | 五                                                                                                    |                                                                                                    |                                         |
|                  |                   | 240                                                                | 生活中的法律(0)                                                                                                    | 2                                                                                                    | 高一多元                                                                                                    | E E                                                                                                    |                                                                                                    |                                         |
| <mark>項</mark> # | ※注意:離<br><b>4</b> | #線或列印前<br>1. 天文<br>專題<br>2. 新聞<br>3. 8月<br>4. 8月<br>5. 為參<br>6. 本十 | <ul> <li>請記得按「存檔</li> <li>物理實驗技術參與言<br/>研究</li> <li>一 英文為外師與英文和</li> <li>23~27(六)中午12:00</li> <li>29(17:00)~30日中午</li> <li>9)</li> <li>• 與選課同學,由教學</li> <li>• 語言已於暑期新生習</li> </ul>                                                                                                    | 」<br><i> </i>                                                                                                    | 存檔 列印<br>存檔,<br>選課注意事<br>參與學生將將<br>個階段線上選<br>一階段線上選<br>行成選課                                                                                                    | 小<br>容                                                                                                    | 上 点 順作 上 点 順作 上 方法與高二 故第一階段未選課成1 時限未選課成1 時期志願填寫                                                                                                    | 業開始再上網作業※<br>二上的<br>功之                  |
|                  |                   |                                                                    | 歴生         科目代碼           東回選修         高一多元         212           1         213         213           1         214         214           1         216         217           1         216         217           1         216         216           1         216         216           1         216         216           1         216         216           1         216         216           1         216         216           1         216         216           1         216         216           1         216         216           1         216         216           1         216         216           1         216         216           1         216         216           1         216         216           1         216         216           1         216         216           1         216         216           1         216         216           1         216         216           1         216         < | 固性       利日代部         民日の       日本日の         夏日の       日本日の         夏日の       日本日の         夏日の       10         夏日の       10         夏日の       10         夏日の       10         夏日の       10         夏日の       10         夏日の       11         夏日の       12         夏日の       13         日の       13         日の       14         日の       15         日の       14         日の       15         日の       14         日の       14         日の       14         日の       14         日の       14         日の       14         日の       14         日の       14         日の       14         日の       14         日の       14         日の       14         日の       15         日の       14         日の       15         日の       15         日の       15         日の       15         日の | <text><text><section-header>          Note        Note          Alexa        Alexa          Alexa        Alexa          Alexa        Alexa          Alexa        Alexa          Alexa        Alexa          Alexa        Alexa          Berbara        Alexa          Alexa        Alexa          Berbara        Alexa          Alexa        Alexa          Alexa        Alexa</section-header></text></text> | NoteNoteNoteAlteAlte | NoteNoteNoteNoteAltanAltanAltanAltanAltanAltanAltanAltanAltanAltanBarbanAltanAltan <t< th=""><th>Mar Mar Mar Mar Mar Mar Mar Mar Mar Mar</th></t<> | Mar Mar Mar Mar Mar Mar Mar Mar Mar Mar |

| <b>か能選單</b>                  | 上選課系統、南科實 | 填寫                                    | 里由   | ] #  | 5                              | 選切     | <b>真志願</b>             | <b>作業</b><br>8之課程如下   |                               | (1)<br>排志   |         | (2)<br>填寫志       |       |
|------------------------------|-----------|---------------------------------------|------|------|--------------------------------|--------|------------------------|-----------------------|-------------------------------|-------------|---------|------------------|-------|
| 課表查詢<br>選填志願<br>退選課程<br>結果查詢 |           |                                       | 屬性   |      | 科目代碼<br>共同必<br>學校              | 修及班目前所 | 科目名和<br>級必選科目<br>開之共同選 | 勇<br>合計 0 個學<br>修課程如下 | 學分 上課<br><sup>23</sup> 分<br>: | )<br>願<br>序 | 期節次 上課教 | )<br>願<br>1<br>回 |       |
| 選修課表<br>個人課表                 |           | 屬性                                    | 科目群  | 科目代碼 | 科目名稱<br>(第1志願人數)               | 學分     | 上課教室                   | 星期節次                  | 上課教師                          | 泛願<br>順序    | (請說明為什麼 | <b></b> 因        | 磨的原因) |
| 離開系統                         |           | · · · · · · · · · · · · · · · · · · · | 高一多元 | 212  | 百学咖啡館(0)<br>行銷企劃之關鍵1<br>0堂課(0) | 2      | 高一多元<br>高一多元           | 五6,五7<br>五6,五7        | 学体疫<br>                       | 1           |         |                  |       |
|                              |           |                                       |      | 214  | 天文(物理)實驗技<br>術(0)              | 2      | 高一多元                   | 五6,五7                 | 劉昀姍                           |             |         |                  |       |
|                              |           |                                       |      | 216  | 基本設計1- 美感<br>練習(0)             | 2      | 高一多元                   | 五6,五7                 | 黃懷萱                           |             |         |                  |       |
|                              |           |                                       |      | 217  | 新聞英文(0)<br>生活中的法律(0)           | 2      | 高一多元<br>高一多元           | 五6,五7<br>五6,五7        | 甘翊廷王聖瑋                        |             |         |                  |       |
|                              |           | 共同選修                                  | 高一本土 | 827  | 閩南語文(0)                        | 1      | 高一本土語                  | Ξ5                    | 菜建良                           |             |         |                  |       |
|                              |           |                                       |      | 831  | 原住民語文-排灣<br>族語(0)              | 1      | 高一本土<br>語              | 三5                    | 包光輝                           |             |         |                  |       |
|                              |           |                                       |      |      |                                |        | 存檔 列                   | 1                     |                               |             |         |                  |       |

※注意:離線或列印前請記得按 「存檔」 鍵存檔,於2022/08/18 00:00選填志願作業開始再上網作業※

| 余線                                          | 上選課系統南科實中                 | 寫王         | 里由          | ] #         | 5                                                           | 選ち         | 真志願                           | 佢業                     |               |      |                         |
|---------------------------------------------|---------------------------|------------|-------------|-------------|-------------------------------------------------------------|------------|-------------------------------|------------------------|---------------|------|-------------------------|
| <sup>陸課程名稱:</sup><br>多元選修 →<br>課表查詢<br>選技志願 |                           |            | 屬性          | -           | 科目代碼                                                        | 同學         | 您好, <mark>您</mark> 必偷<br>科目名和 | 多之課程如下<br><sup>承</sup> |               | 牧室 星 | 期節次 上課教師                |
| 退選課程結果查詢                                    |                           | _          |             | -           | 共同必<br>學校<br>利日夕孫                                           | 修及班<br>目前所 | E級必選科目<br>開之共同選               | 合計 0 個學<br>修課程如下:      | ≌分<br>:       | 士陌   | 供主                      |
| 選修課表<br>個人課表<br>離開系統                        | 因學校於暑期已透過新                | 屬性<br>共同選修 | 科目群<br>高一多元 | 科目代碼<br>212 | (第1志願人數)<br>哲學咖啡館(0)                                        | 學分<br>2    | 上課教室<br>高一多元                  | 星期節次<br>五6,五7          | 上課教師<br>李林坡   | 順序   | ਯਕਾ<br>(請說明為什麼填第1志願的原因) |
|                                             | 生資料調查表調查本,<br>並依據同學選修意願取  |            |             | 213         | <ul><li>行銷企劃之關鍵1</li><li>0堂課(0)</li><li>天文(物理)實驗技</li></ul> | 2          | 高一多元高一多元                      | 五6,五7<br>五6,五7         | 張毓洪<br>劉昀姍    | 1    |                         |
|                                             | 得帥資配重,請依據暑<br>期填寫調查表填寫志願! |            |             | 216         | 術(0)<br>基本設計1- 美感<br>練習(0)                                  | 2          | 高一多元                          | 五6,五7                  | 黃懷萱           |      |                         |
|                                             |                           |            |             | 217<br>240  | 新聞英文(0)<br>生活中的法律(0)                                        | 2          | 高一多元<br>高一多元                  | 五6,五7<br>五6,五7         | 甘翊廷       王聖瑋 |      |                         |
| (3)                                         | 清依暑期新生資料                  | 共同選修       | 高一本土        | 827         | 閩南語文(0)                                                     | 1          | 高一本土<br>語                     | Ξ5                     | 葉建良           |      |                         |
| 調                                           | <b>兰</b>                  |            |             | 831         | 原住民語文-排灣 族語(0)                                              | 1          | 高一本土語                         | 三5                     | 包光輝           |      |                         |

(4)填滿志願序才可存檔

全線上選課系統 南科實中 學生志願選課

| 为能選單                         |       |      |      |      |                                         | 選圠 | 真志願            | 住業          |                          |      |                  |
|------------------------------|-------|------|------|------|-----------------------------------------|----|----------------|-------------|--------------------------|------|------------------|
| <                            |       |      | 屬性   |      | 科目代碼                                    | 同學 | 您好,您必偷<br>科目名和 | δ之課程如下<br>嗡 | <del>、</del> :<br>學分 上課教 | 效室 星 | 期節次 上課教師         |
| 選填志願<br>退選課程<br><b>生</b> 異杰翰 | 記得存檔! | !    | #    | 6    | 共同必修及班級必選科目合計 0 個學分<br>學校目前所開之共同選修課程如下: |    |                |             |                          |      |                  |
| 四个 <u></u><br>工作<br>工作       |       |      |      |      | 科目名稱                                    |    |                |             |                          | 志願   | 備註               |
| 個人課表                         |       | 屬性   | 科目群  | 科目代碼 | (第1志願人數)                                | 學分 | 上課教室           | 星期節次        | 上課教師                     | 順序   | (請說明為什麼填第1志願的原因) |
| 離開系統                         |       | 共同選修 | 高一多元 | 212  | 哲學咖啡館(0)                                | 2  | 高一多元           | 五6,五7       | 李林坡                      |      |                  |
|                              |       |      |      | 213  | 行鷬企劃之關鍵1<br>0堂課(0)                      | 2  | 高一多元           | 五6,五7       | 張毓洪                      | 1    |                  |
|                              |       |      |      | 214  | 天文(物理)實驗技<br>術(0)                       | 2  | 高一多元           | 五6,五7       | 劉昀姍                      |      |                  |
|                              |       |      |      | 216  | 基本設計1-美<br>練習(0)                        | 5  | 高一多元           | 五6,五7       | 黃懷萱                      |      |                  |
|                              |       |      |      | 217  | 新聞英文(0)                                 | 皇  | 高一多元           | 五6,五7       | 甘翊廷                      |      |                  |
|                              |       |      |      | 240  | 生活中的法律(0)                               | 存  | 高一多元           | 五6,五7       | 王聖瑋                      |      |                  |
|                              |       | 共同選修 | 高一本土 | 827  | 閩南語文(0)                                 | 檔  | 高一本土<br>語      | Ξ5          | 葉建良                      |      |                  |
|                              |       |      |      | 831  | 原住民語文-排灣<br>族語(0)                       |    | 高一本土<br>語      | Ξ5          | 包光輝                      |      |                  |
|                              |       |      | -    |      |                                         | (  | 存檔 列印          | Ð           |                          |      |                  |

※注意:離線或列印前請記得按 「存檔」 鍵存檔,於2022/08/18 00:00選填志願作業開始再上網作業※

全線上選課系統 南科實中 學生志願選課

| 为能選單                             |       |      |       |                                 |                    | 選り  | 真志願             | 住業              |             |          |                        |
|----------------------------------|-------|------|-------|---------------------------------|--------------------|-----|-----------------|-----------------|-------------|----------|------------------------|
| 譯課程名稱:<br>多元選修 ▼                 |       |      | 屋性    |                                 | 利日代碼               | 同學烷 | 您好,您必他<br>私日名和  | ≶之課程如下<br>≝     | :<br>學分 上課者 | 物家 星     | 期前次 上理教師               |
| 听衣 呈 吗<br>選填志願<br>退選課程<br>結果 查 詢 | 記得存檔! | !    | 分     |                                 |                    |     |                 |                 |             |          |                        |
| 選修課表                             |       | 屬性   | 私日群   | 科日代碼                            | 科目名稱<br>(笹1志願人數)   | 翩分  | ▶ 運教家           | 星期節次            | ▶ 運教師       | 志願<br>順序 | 備註<br>(請說明為什麼填第1志爾的原因) |
| 個人課表<br>離開系統                     |       | 共同選修 | 高一多元  | 212                             | 哲學咖啡館(0)           | 2   | 高一多元            | 至刻如八<br>五6,五7   | 李林坡         |          |                        |
|                                  |       |      |       | 213                             | 行銷企劃之關鍵1<br>0堂課(0) | 2   | 高一多元            | 五6,五7           | 張毓洪         | 1        |                        |
|                                  |       |      |       | 214                             | 天文(物理)實驗技<br>術(0)  | 2   | 高一多元            | 五6,五7           | 劉昀姍         |          |                        |
|                                  |       |      |       | 216                             | 基本設計1- 美感<br>練習(0) | 記   | 高一多元            | 五6,五7           | 黃懷萱         |          |                        |
|                                  |       |      |       | 217                             | 新聞英文(0)            | 길   | 哥一多元            | 五6,五7           | 甘翊廷         |          |                        |
|                                  |       |      |       | 240                             | 生活中的法律(0)          | 存   | 一多元             | 五6,五7           | 王聖瑋         |          |                        |
|                                  |       | 共同選修 | 高一本土  | 827                             | 閩南語文(0)            | 福   | -#±             | 三5              | 葉建良         |          |                        |
|                                  |       |      |       | 831                             | 原住民語文              |     | -本土<br>語        | 三5              | 包光輝         |          |                        |
|                                  |       | _    | ※注意:割 | <b>記</b> 名<br><sup>組線或列印前</sup> | <b>导存福</b>         | 」 鍵 | 存檔 列印<br>存檔,於20 | 印<br>)22/08/18( | 00:00選填。    | 志願作業     | 《開始再上網作業※              |

**全線上選課系統 南科實中** 學生志願選課

|       |      |       |               |                                                | 選均                                                                | 真志願                                                                                                    | 住業                                                                                                    |                                                                                                    |                                                                                                    |                                                                                             |
|-------|------|-------|---------------|------------------------------------------------|-------------------------------------------------------------------|----------------------------------------------------------------------------------------------------|----------------------------------------------------------------------------------------------------|----------------------------------------------------------------------------------------------------|----------------------------------------------------------------------------------------------------|---------------------------------------------------------------------------------------------|
|       |      | 屬性    |               | 科目代碼                                           | 同學魚                                                               | 怒 <mark>好,您</mark> 必修<br>科目名和                                                                                         | 多之課程如下<br><sub>爾</sub>                                                                                                | <b>:</b><br>學分 上課                                                                                        | 牧室 星                                                                                                    | 期節次 上課教師                                                                                    |
| 記得存檔! | !    | ! ‡   | <b>#6</b>     | 共同必<br>學校日                                     |                                                                   |                                                                                                    |                                                                                                    |                                                                                                    |                                                                                                    |                                                                                             |
|       | 屬性   | 科目群   | 科目代碼          | 科目名稱<br>(第1志願人數)                               | 學分                                                                | 上課教室                                                                                                    | 星期節次                                                                                                    | 上課教師                                                                                                    | 志願<br>順序                                                                                                 | 備註<br>(請說明為什麼填第1志願的原因)                                                                      |
|       | 共同選修 | 高一多元  | 212           | 哲學咖啡館(0)                                       | 2                                                                 | 高一多元                                                                                                    | 五6,五7                                                                                                    | 李林坡                                                                                                    |                                                                                                    |                                                                                             |
|       |      |       | 213           | 行銷企劃之關鍵1<br>0堂課(0)                             | 2                                                                 | 高一多元                                                                                                    | 五6,五7                                                                                                    | 張毓洪                                                                                                    | 1                                                                                                    |                                                                                             |
|       |      |       | 214           | 天文(物理)實驗技<br>術(0)                              | 2                                                                 | 高一多元                                                                                                    | 五6,五7                                                                                                    | 劉昀姍                                                                                                    |                                                                                                    |                                                                                             |
|       |      |       | 216           | 基本設計1- 美感<br>練習(0)                             | 記                                                                 | 高一多元                                                                                                    | 五6,五7                                                                                                    | 黃懷萱                                                                                                    |                                                                                                    |                                                                                             |
|       |      |       | 217           | 新聞英文(0)                                        | 咒                                                                 | 同一多元                                                                                                    | 五6,五7                                                                                                    | 甘翊廷                                                                                                    |                                                                                                    |                                                                                             |
|       |      |       | 240           | 生活中的法律(0)                                      | 日存                                                                | 一多元                                                                                                    | 五6,五7                                                                                                    | 王聖瑋                                                                                                    |                                                                                                    |                                                                                             |
|       | 共同選修 | 高一本土  | 827           | 閩南語文(0)                                        | 相                                                                 | -*±                                                                                                    | 三5                                                                                                    | 葉建良                                                                                                    |                                                                                                    |                                                                                             |
|       |      |       | 831           | 原住民語文- * 灣                                     |                                                                   | -本土<br>語                                                                                                    | Ξ5                                                                                                    |                                                                                                    | 7                                                                                                    |                                                                                             |
|       |      | ※注意:副 | 記律            |                                                | 」<br>鍵                                                            | 存檔<br>存檔,於20                                                                                                    | 22/08/18 (                                                                                                    | 0:00選填;                                                                                                  | 志願作業                                                                                                    | 業開始再上網作業※                                                                                   |
|       | 記得存檔 |       | <text></text> | <text><section-header></section-header></text> | <text><text><text><text><text></text></text></text></text></text> | <text><text><text><text><text><text><text><text><text></text></text></text></text></text></text></text></text></text> | <text><text><text><text><text><text><text><text><text></text></text></text></text></text></text></text></text></text> | <text><text><text><text><text><text><text><text></text></text></text></text></text></text></text></text> | <text><text><text><text><text><text><text><text></text></text></text></text></text></text></text></text> | <text><text><text><text><text><text><text></text></text></text></text></text></text></text> |

## 不要小看這小小的數字#7

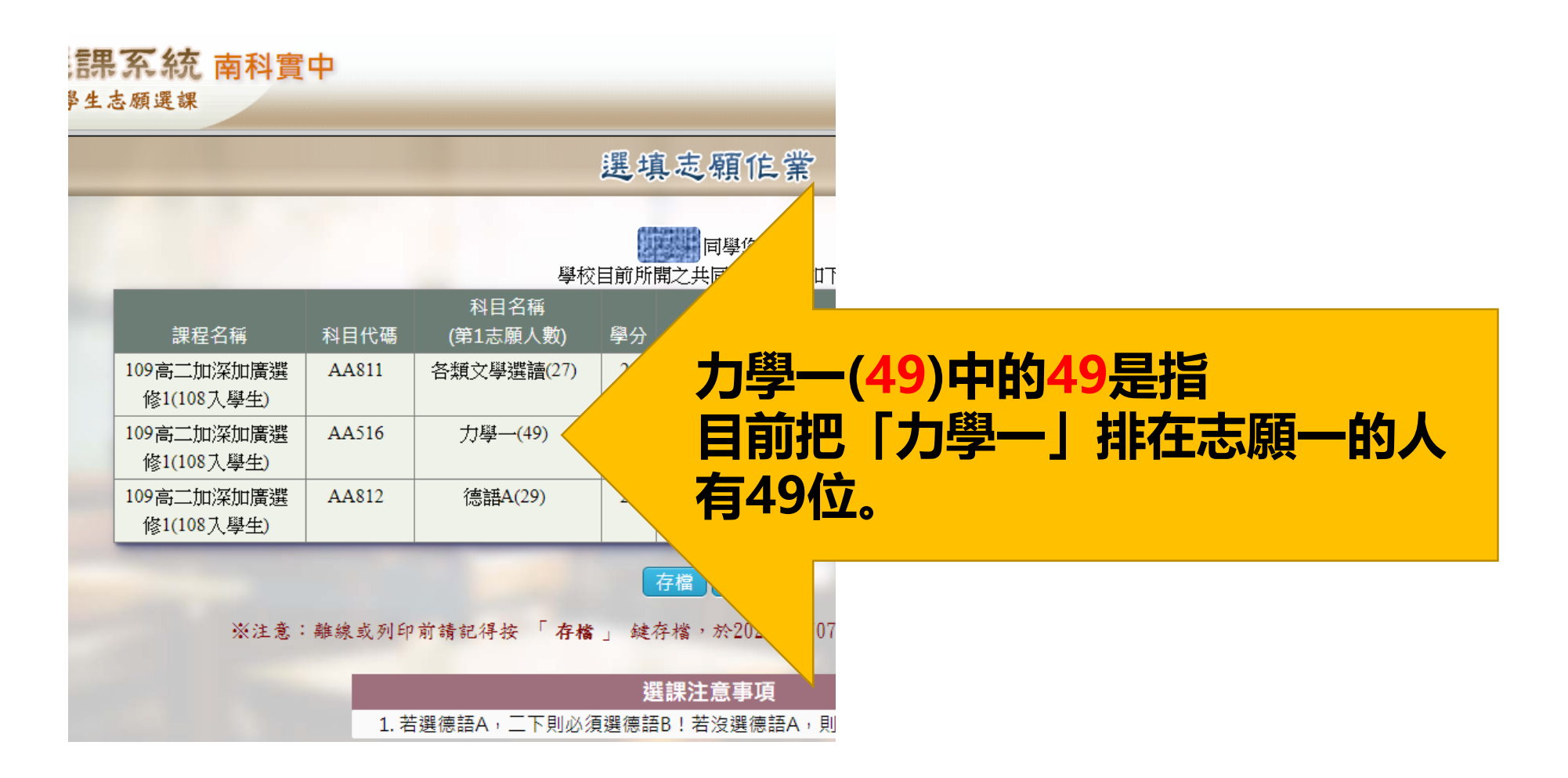

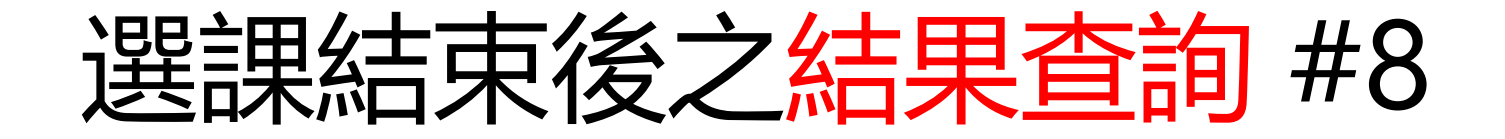

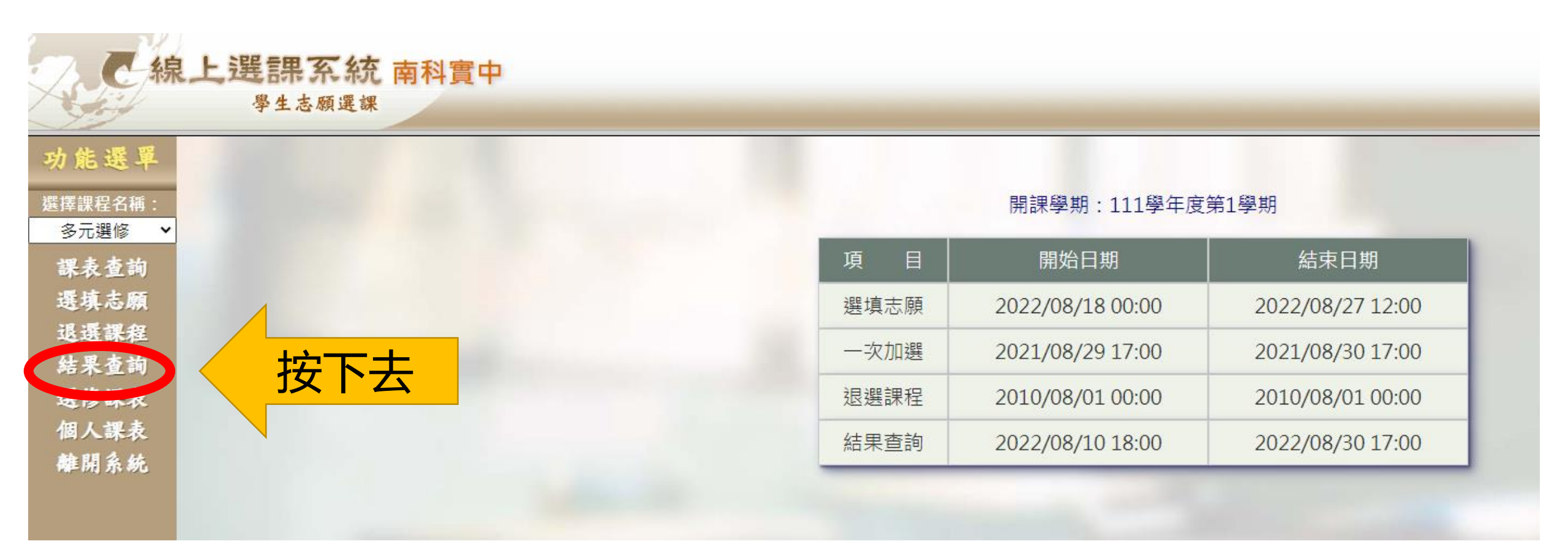

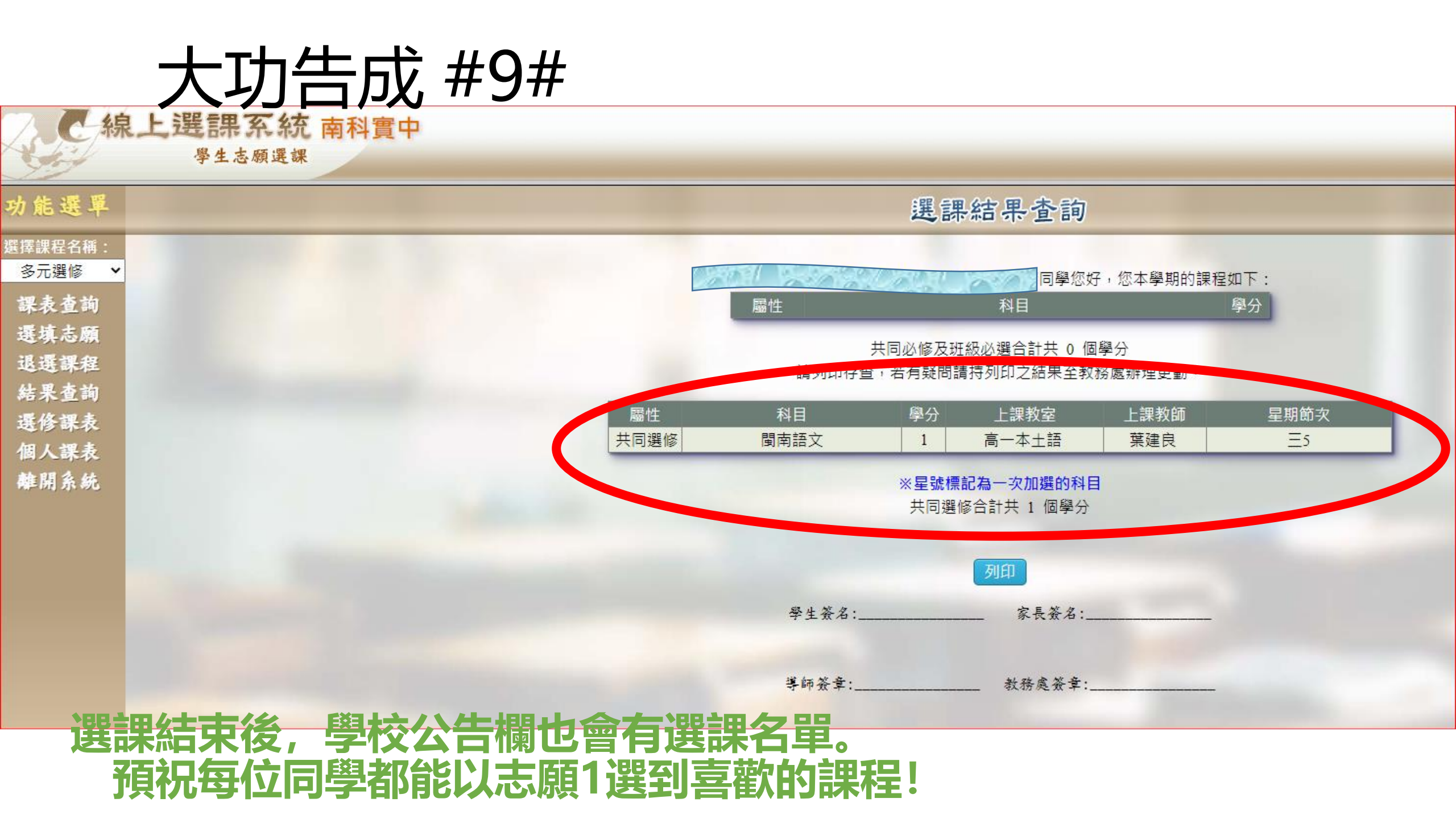

# 大功告成 #10# 這裡可以列印選修課表與個人課表唷

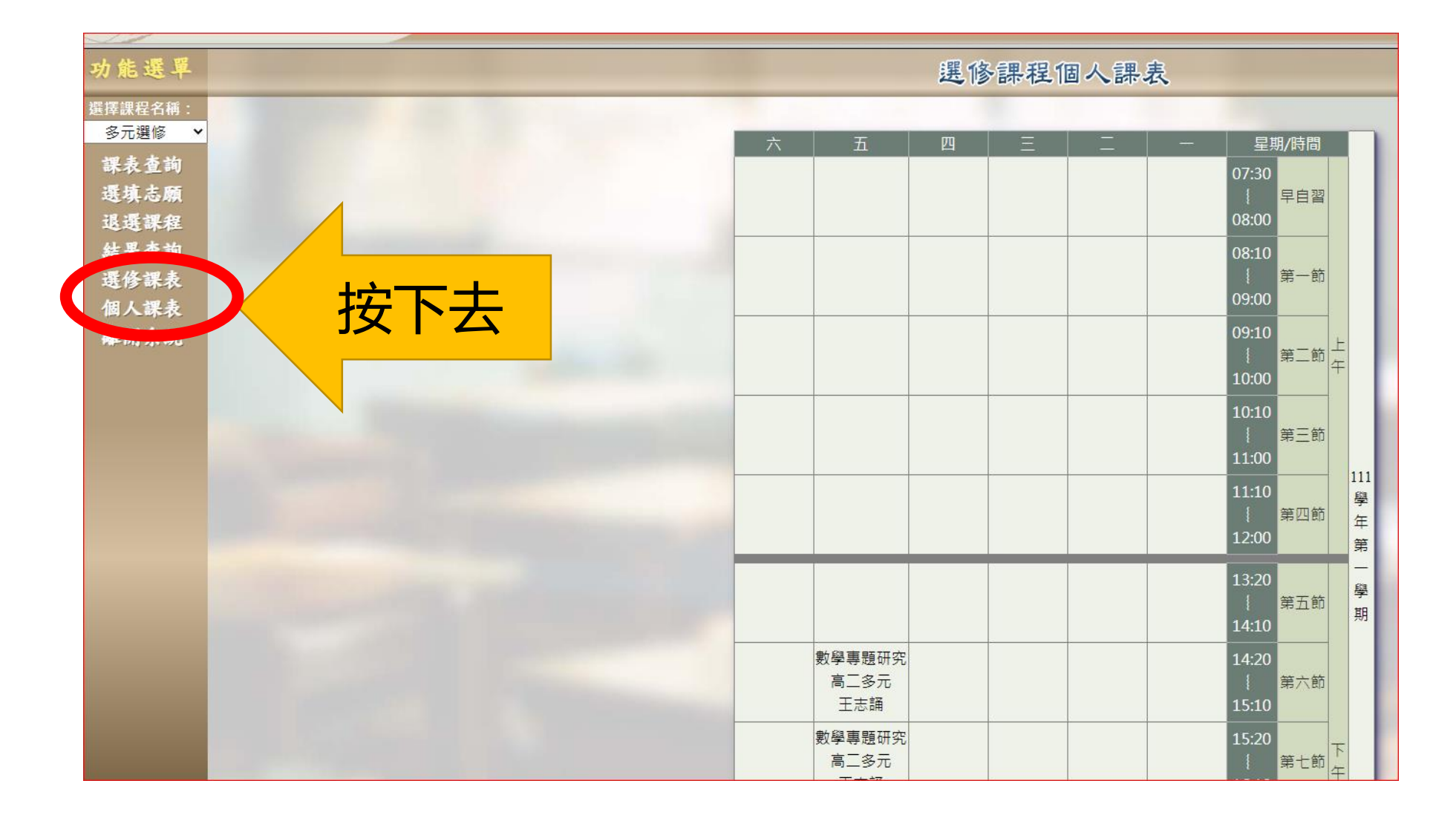

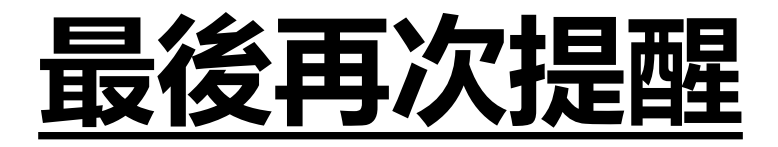

- 8月23日(二) 高一上學期多元選修課程說明會
- 8月23(二)~27(六)17:00前完成線上選課
- 8月31日17:00前 公告選課結果
- 9月2日第6、7節多元選修正式上課

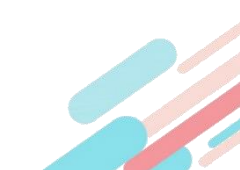

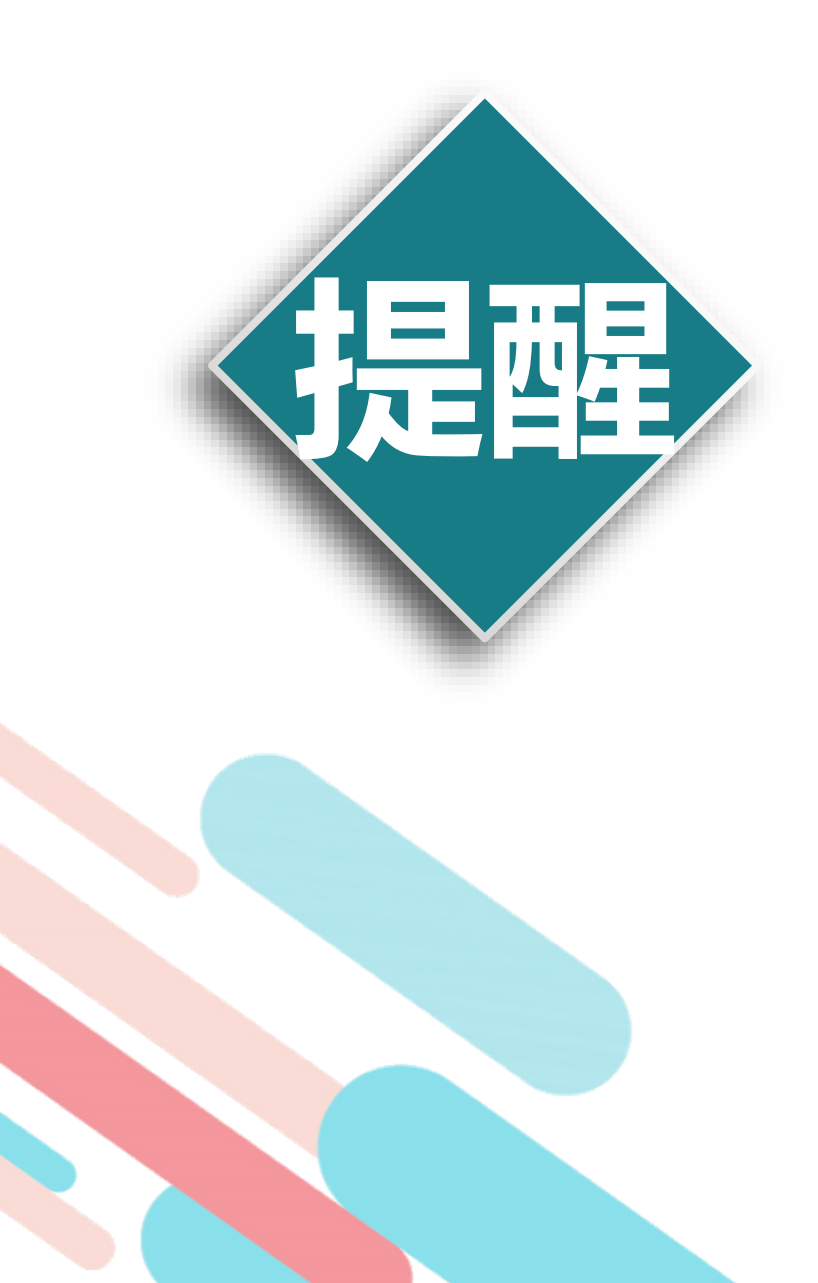

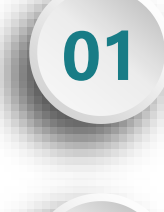

#### 閱讀課程說明

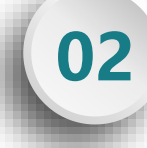

於時程内選課

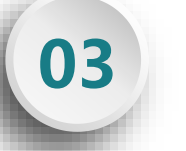

04

選修課程:多元選修

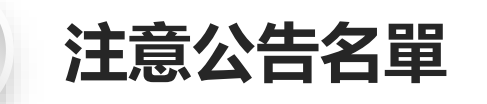

有任何問題請洽教務處課程協辦陳郁蕙老師

預祝每位同學都能以志願1選到喜歡的課程☺